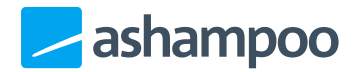

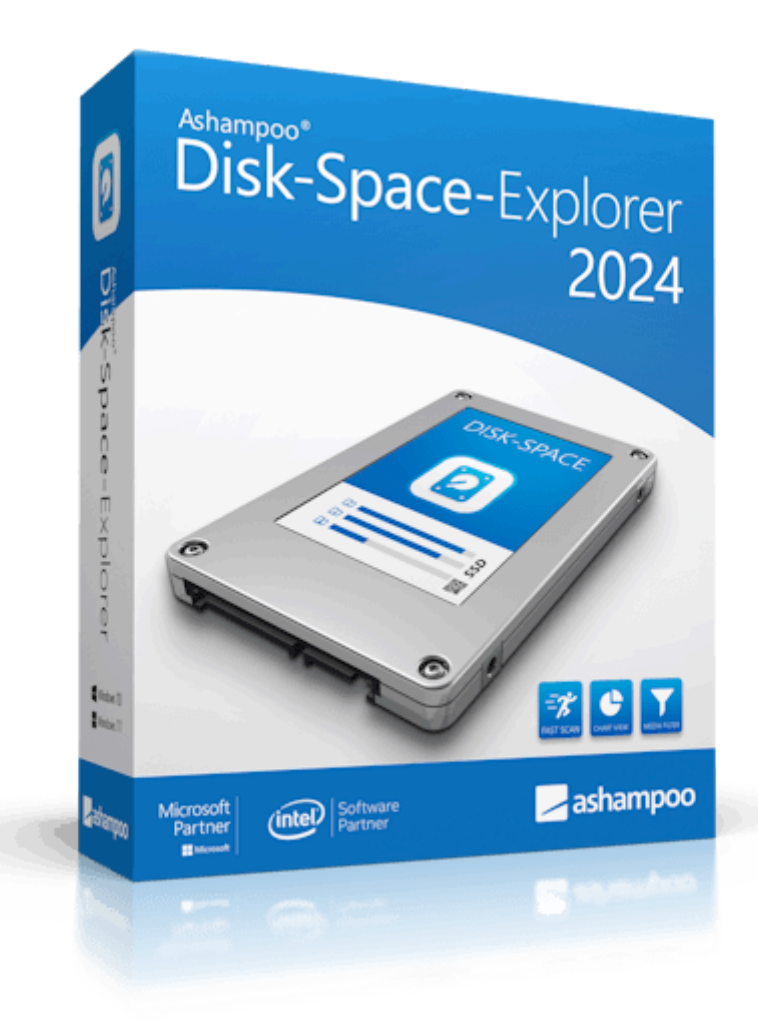

## Manual

1. View settings

2. Context menu

3. Settings

| Files Ctructure File formate                                                                                                    |                                                                                                    | Bar in "Name" column: | In No bars                             | ~       |
|----------------------------------------------------------------------------------------------------|----------------------------------------------------------------------------------------------------|-----------------------|----------------------------------------|---------|
| Files Structure File formats                                                                                                    |                                                                                                    |                       | Show: All files                        | ~       |
|                                                                                                    | Please select a disk to analyze.   Image: Please select a disk to analyze.   Image: Please select a d | ОК                    |                                        |         |
| The current filter includes 0 of 0 objects prese<br>You can filter the output and view the largest<br>".zip" and press Enter to only list files with this | nt on the drive. These occupy 0 Byte.<br>video files or archives, for example. To do so, use the control element ne<br>extension.                                                                                                    | xt to "Show:" You can | also enter a specific file extension s | such as |
| Settings New analysis                                                                                                    |                                                                                                    |                       |                                        |         |

Disk Space Explorer analyzes and visualizes the file distribution across your drives, e.g. to track down huge files. If your system only has a single drive, the programm will start analyzing your system drive immediately. Otherwise, select a drive and click "Ok" to begin analyzing.

If you connect additional drives to your PC while the program is running, e.g., flash drives, you'll have to restart the program for the drives to be detected.

|                              |                                                                        |        |        |          |        |        | - |
|------------------------------|------------------------------------------------------------------------|--------|--------|----------|--------|--------|---|
| Andraid Studia Braia etc     | Name                                                                   | Folder | Files  | Size     | Size % | Size % |   |
| AnuroluScuuloProjects        | Windows                                                                | 117687 | 338744 | 39,04 GB | 25,610 | 25,610 |   |
| Asriampoo Backups            | Users                                                                  | 29244  | 235677 | 36,00 GB | 23,620 | 23,620 |   |
| Desuments                    | Program Files (x86)                                                    | 18039  | 86037  | 24,36 GB | 15,980 | 15,980 |   |
| Documents                    | Program Files                                                          | 13358  | 91842  | 19,97 GB | 13,100 | 13,100 |   |
| Downloads                    | ProgramData                                                            | 4925   | 15945  | 14,52 GB | 9,526  | 9,526  |   |
| Univer                       | a hiberfil.sys                                                         | 0      | 0      | 6,32 GB  | 4,145  | 4,145  |   |
| Intel<br>Intelling (advances | a pagefile.sys                                                         | 0      | 0      | 3,50 GB  | 2,296  | 2,296  |   |
| Intelluvvorkspace            | Downloads                                                              | 793    | 5071   | 3,07 GB  | 2,013  | 2,013  |   |
| PeriLogs                     | Ashampoo Backups                                                       | 20     | 299    | 2,55 GB  | 1,675  | 1,675  |   |
| Program Files                | MSOCache                                                               | 51     | 238    | 1,65 GB  | 1,084  | 1,084  |   |
| Program Files (X86)          | IntellijWorkspace                                                      | 333    | 3377   | 482,4 MB | 0,309  | 0,309  |   |
| Screensnots                  | 🚣 064962429-times-square-time-lapse-view-m_H264_420.mov                | 0      | 0      | 312,0 MB | 0,200  | 0,200  |   |
| sprecherzienung              | Driver                                                                 | 28     | 264    | 250,1 MB | 0,160  | 0,160  |   |
| temp                         | temp                                                                   | 10     | 30     | 146,9 MB | 0,094  | 0,094  |   |
| Users                        | Թ PONS - Das große Bildwörterbuch.pdf                                  | 0      | 0      | 82,8 MB  | 0,053  | 0,053  |   |
| vokapeln                     | AndroidStudioProjects                                                  | 614    | 1584   | 69,8 MB  | 0,045  | 0,045  |   |
| Wiederhergestellt            | 🚾 Urbom, Ruth, 1970 - Longman basic dictionary of American English.pdf | 0      | 0      | 49,0 MB  | 0,031  | 0,031  |   |
| Windows                      | \$Recycle.Bin                                                          | 4      | 19     | 24,1 MB  | 0,015  | 0,015  |   |
|                              | swapfile.sys                                                           | 0      | 0      | 16,0 MB  | 0,010  | 0,010  |   |
|                              | Screenshots                                                            | 3      | 82     | 9,4 MB   | 0,006  | 0,006  |   |
|                              | Intel                                                                  | 2      | 4      | 8,5 MB   | 0,005  | 0,005  |   |
|                              | 🛓 Example of Flickering.mp4                                            | 0      | 0      | 5,4 MB   | 0,003  | 0,003  |   |
|                              | 🛓 IMG_0062.mp4                                                         | 0      | 0      | 5,3 MB   | 0,003  | 0,003  |   |
|                              | Documents                                                              | 6      | 19     | 4,2 MB   | 0,003  | 0,003  |   |
|                              | Sheep and Goat SCREAM BATTLE.mp4                                       | 0      | 0      | 2,7 MB   | 0,002  | 0,002  |   |
|                              | Sheep and Goat SCREAM BATTLE.wmv                                       | 0      | 0      | 2,7 MB   | 0,002  | 0,002  |   |

Either double-click a folder on the left to navigate to that folder or double-click a folder in the center view. This allows you to navigate through your folders.

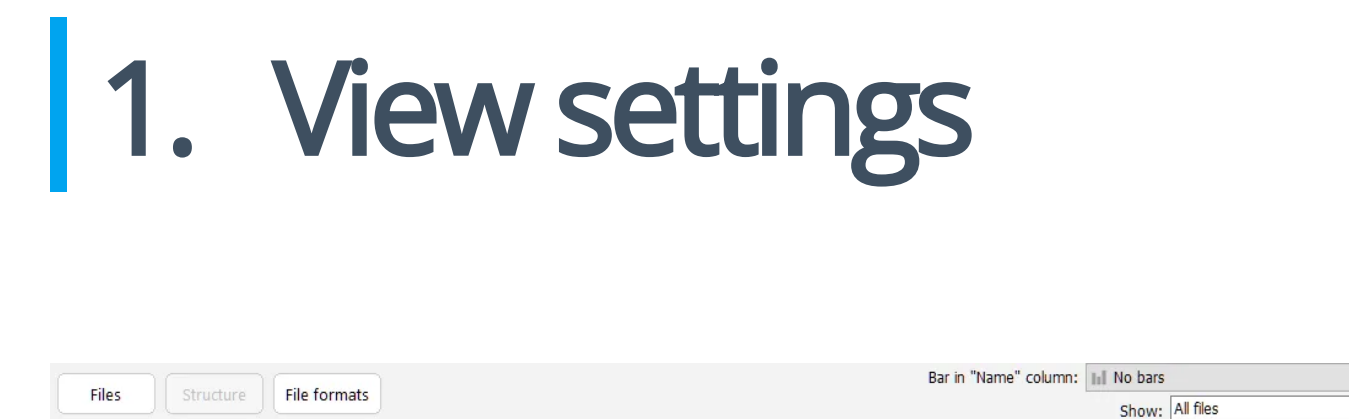

#### **Files**

This view hides all diagrams.

#### Structure

This views displays files and diagrams.

#### File formats

This view groups files by type, e.g. videos, and displays both a list and chart view.

#### Bar in "Name" column

Toggles the visualization of the percentage size of the entries in the "name" column.

#### Show

Allows you to restrict the display to individual categories.

# 2. Context menu

Right-click a file/folder in the center view to display the context menu.

| Name          |                         | Folder | Files  | Size     | Size % 🔺 | Size % |
|---------------|-------------------------|--------|--------|----------|----------|--------|
| 📙 Wind        | 0                       | 117687 | 338744 | 39,04 GB | 25,610   | 25,610 |
| 📜 User:       | Open File               | 29244  | 235677 | 36,00 GB | 23,620   | 23,620 |
| 📕 Progi 🚞     | Show in Explorer        | 18039  | 86037  | 24,36 GB | 15,980   | 15,980 |
| 📕 Progi 👝     | Onen folder in explorer | 13358  | 91842  | 19,97 GB | 13,100   | 13,100 |
| Prog          |                         | 4925   | 15945  | 14,52 GB | 9,526    | 9,526  |
| 🔌 hiber 🗙     | Delete                  | 0      | 0      | 6,32 GB  | 4,145    | 4,145  |
| a pagefile.s  | ys                      | 0      | 0      | 3,50 GB  | 2,296    | 2,296  |
| Downloads     | 5                       | 793    | 5071   | 3,07 GB  | 2,013    | 2,013  |
| 📕 Ashampoo    | Backups                 | 20     | 299    | 2,55 GB  | 1,675    | 1,675  |
| MSOCache      | 2                       | 51     | 238    | 1,65 GB  | 1,084    | 1,084  |
| 📒 IntelliJWor | kspace                  | 333    | 3377   | 482,4 MB | 0,309    | 0,309  |

#### Open File

Opens the selected file.

#### Show in Explorer

Opens the folder the selected file resides in Windows Explorer.

#### Open folder in explorer

Opens the selected folder in Windows Explorer.

#### Delete

Deletes the selected file/folder.

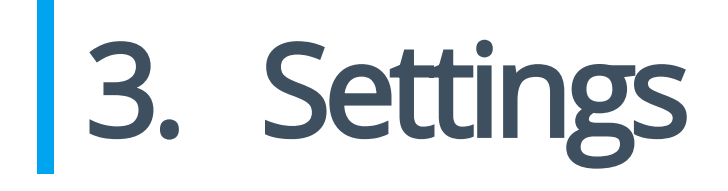

## **Basic functions**

Select the user interface language and configure service news here.

## DiskSpace Explorer

The program comes with six default categories: audio files, video files, image files, archive files, documents, and program files. Each of these categories includes a number of file formats specified by file extension e.g., MP3 for MP3-encoded songs, separated by semicolons. You can customize the cateories by adding or removing file extensions. For example, you can add "ODT" to "documents" to include OpenOffice document files in that category in future scans.

You can also create one additional category/group with a custom label using the bottom two text fields. This new category will then be included in future searches:

Custom group of file formats

Use group

| Label        | Software Development |
|--------------|----------------------|
| File formats | CS; CPP; SWIFT       |